# Où trouver les parcours de petites randonnées ?

## Etape 1 : se rendre sur le site du Pays de George SAND

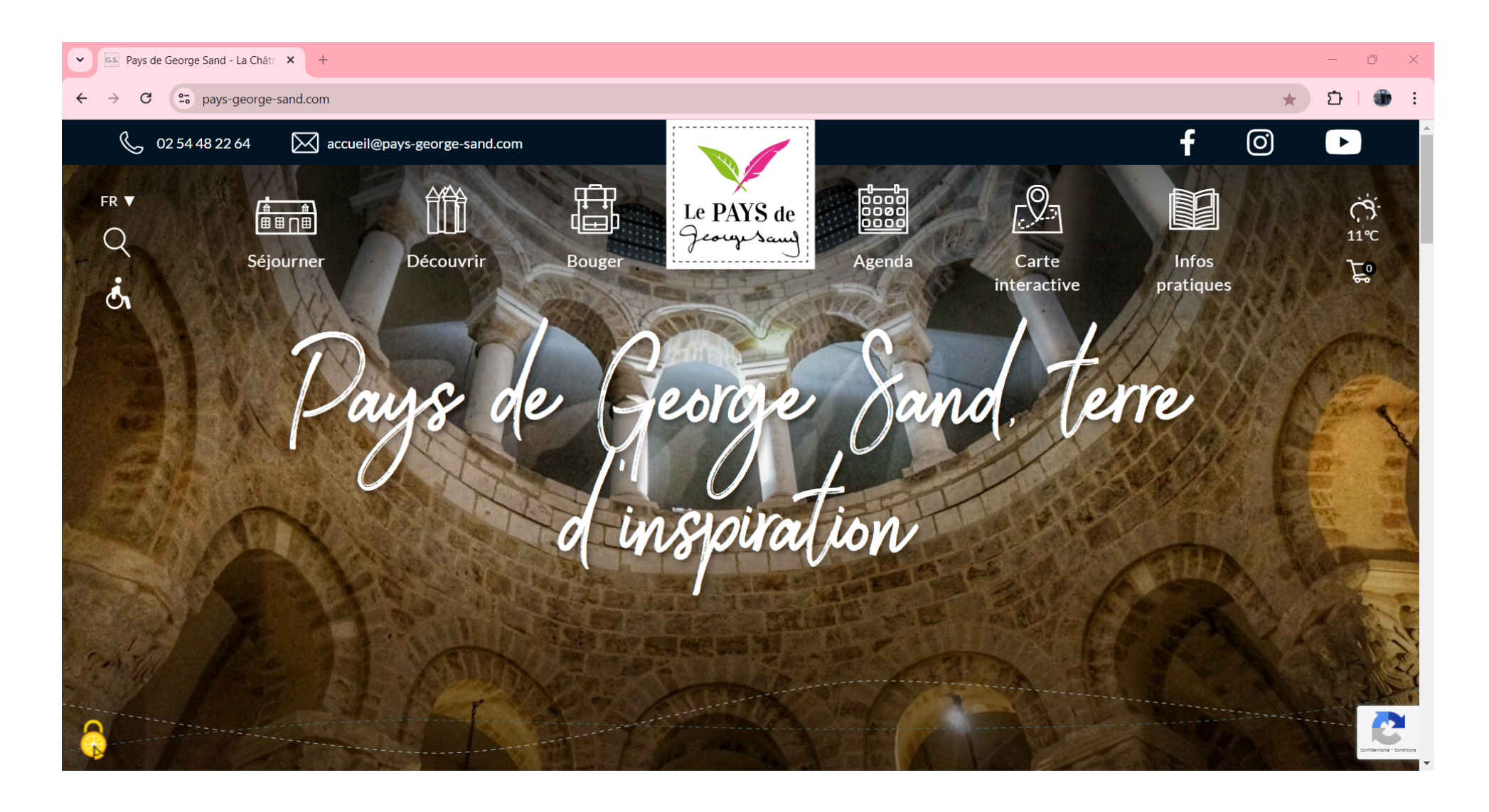

#### https://www.pays-george-sand.com/

### Etape 2 : rejoindre la page des circuits pédestres

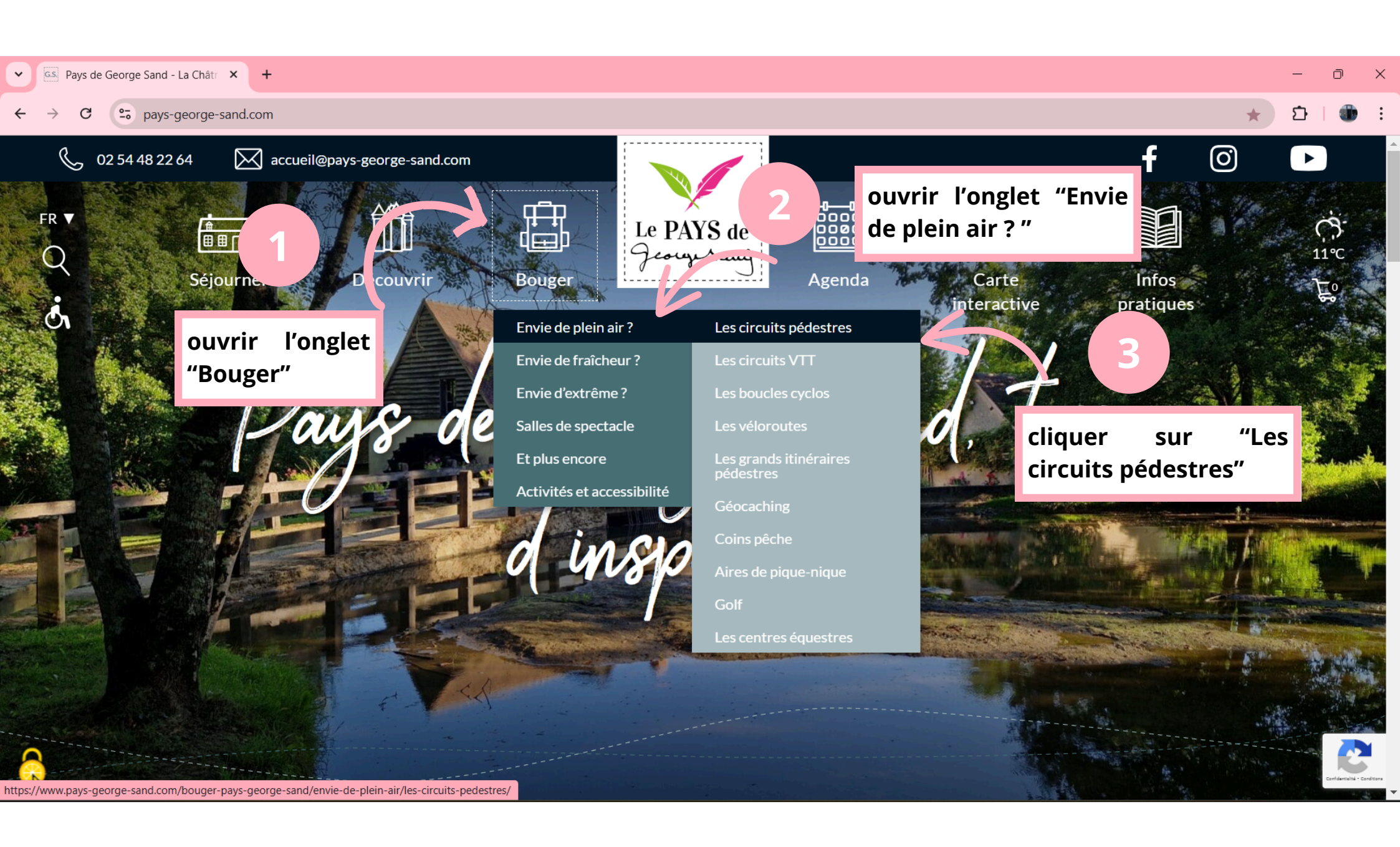

#### Etape 3 : trouver son parcours

recherche:

le

parcours

les circuits de randonnée pédestre

Vous aimez randonner ? C'est ici que vous trouverez votre bonheur. Le Pays de George Sand, au Sud du Berry, propose des circuits randonnée pédestre pour débutants ou confirmés. Les parcours sont téléchargeables gratuitement. Consultez également la charte du randonneur pour connaître les bons comportements à adopter en randonnée.

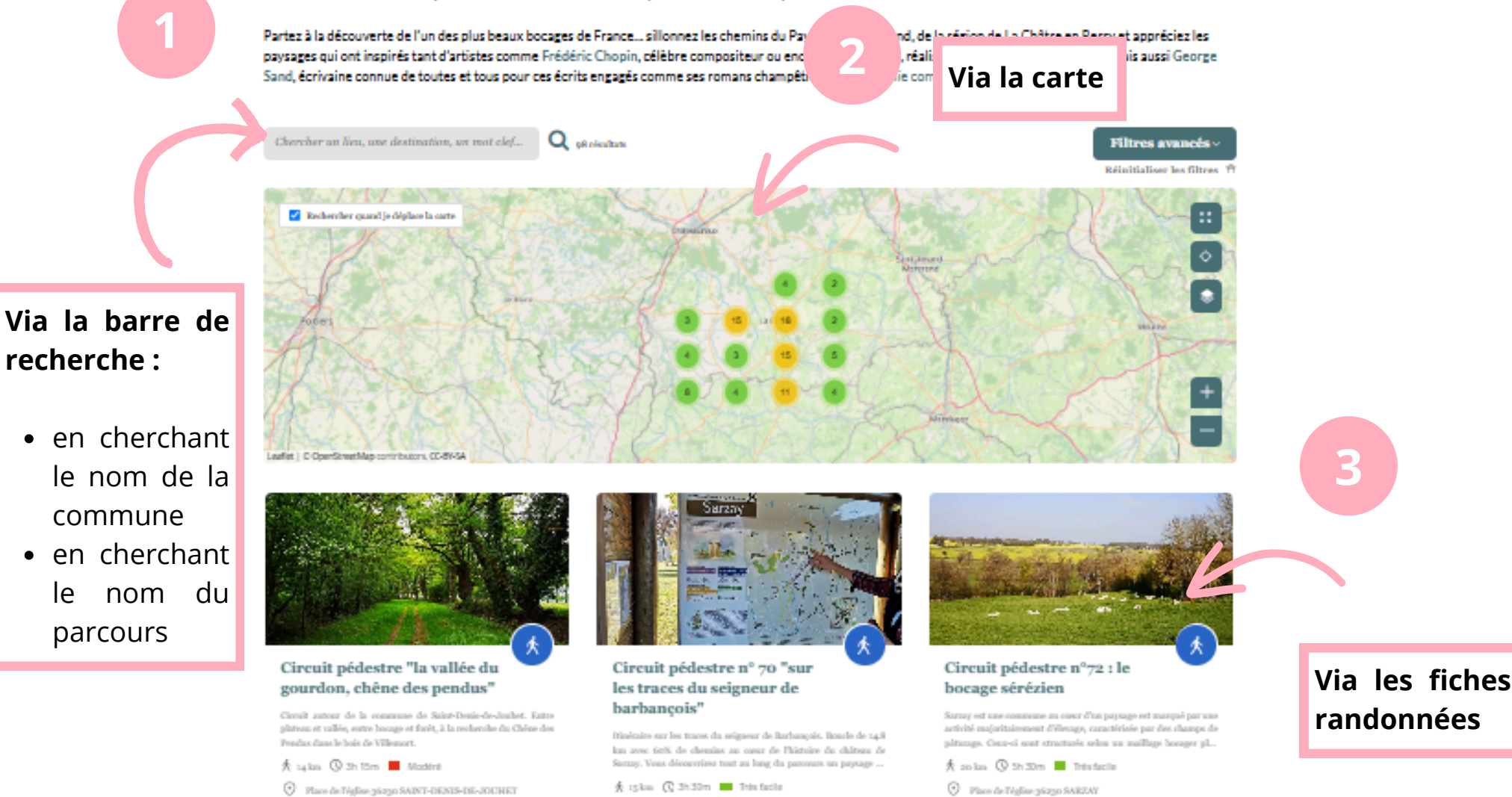

Une fois votre parcours trouvé, cliquez sur sa fiche

#### Etape 4 : La fiche randonnée

Une fois sur la fiche, vous pouvez consulter les parcours de plusieurs manières :

- 1. **Consulter sur l'application :** ouvre le parcours dans l'application Cirkwi (fonctionnement similaire à Google Map, Waze, etc...)
- 2. Télécharger la trace GPX (pour les GPS)
- 3. Imprimer la fiche PDF (consultation ou impression)

Accueil > Bouger > Envie de plein air? > Les circuits pédestres

les circuits de randonnée pédestre

Vous aimez randonner ? C'est ici que vous trouverez votre bonheur. Le Pays de George Sand, au *Sud du Berry*, propose des circuits randonnée pédestre pour débutants ou confirmés. Les parcours sont téléchargeables gratuitement. Consultez également la charte du randonneur pour connaître les bons comportements à adopter en randonnée.

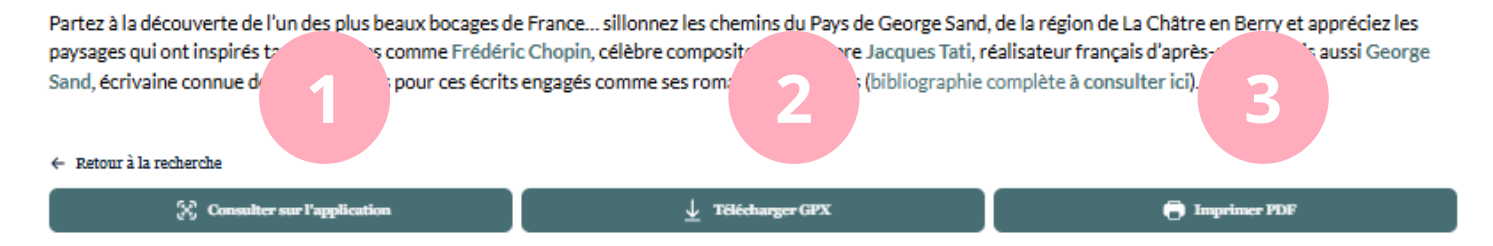

🏌 Circuit pédestre nº 29 "sur le chemin de st jacques de compostelle"

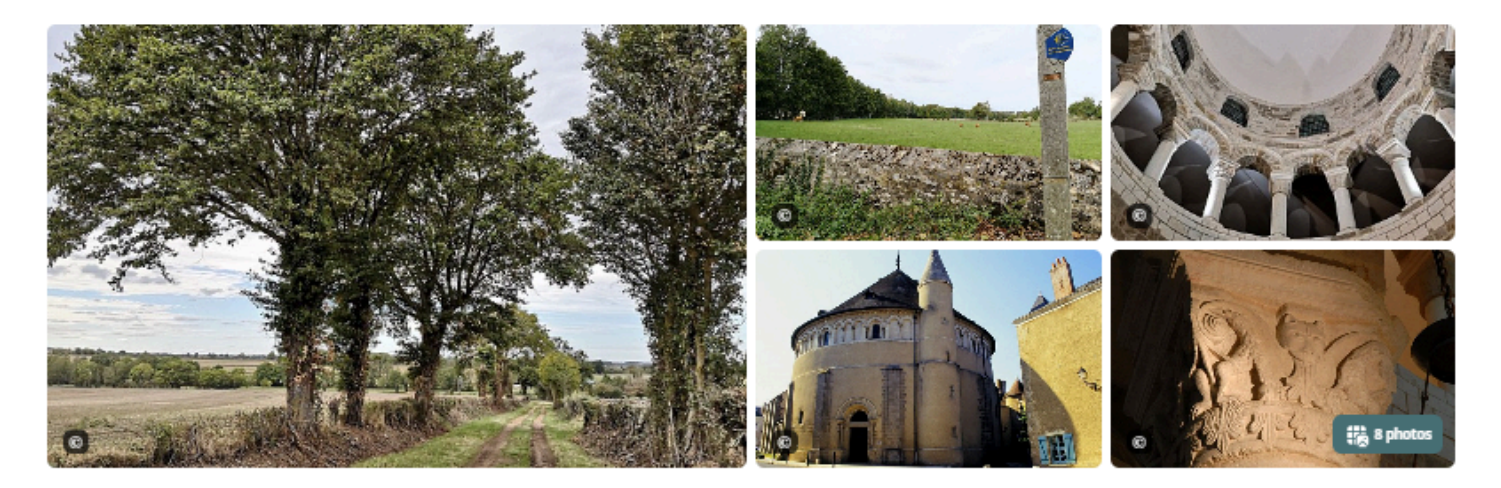

#### Description

Vous pourrez admirer tout au long du parcours un paysage de bocage au départ de Neuvy-Saint-Sépulchre, Mouhers et Cluis. Plusieurs supports pour lire le circuit : En téléchar-